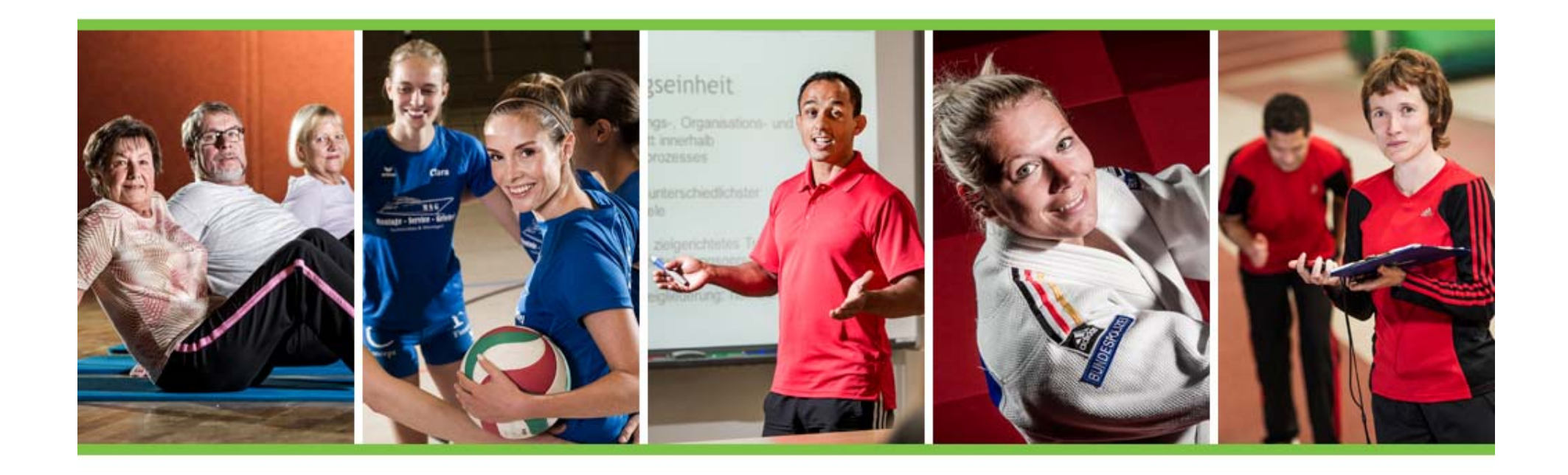

## Projekt "Breitensportentwicklung"

- Anleitung zum Vertragsupload -

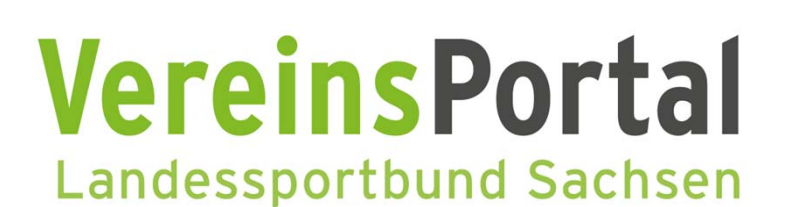

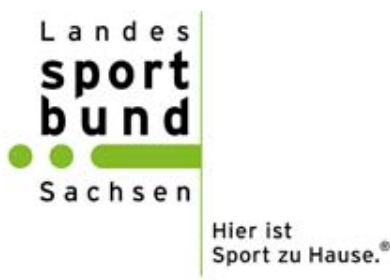

Gefördert durch STAATSMINISTERIUM DES INNERN

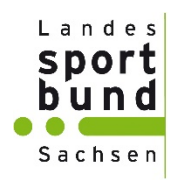

#### Schritt 1:

Anmelden im VereinsPortal vereinsportal.sport-fuer-sachsen.de

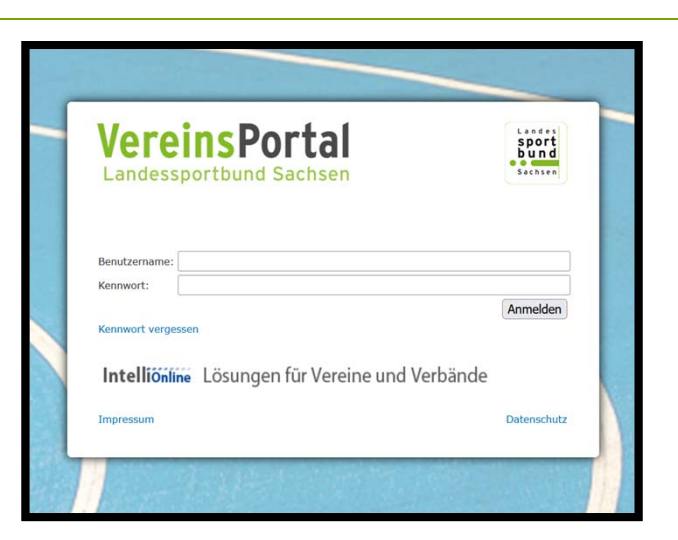

#### Schritt 2:

Menü "Förderung" → Breitensportentwicklung

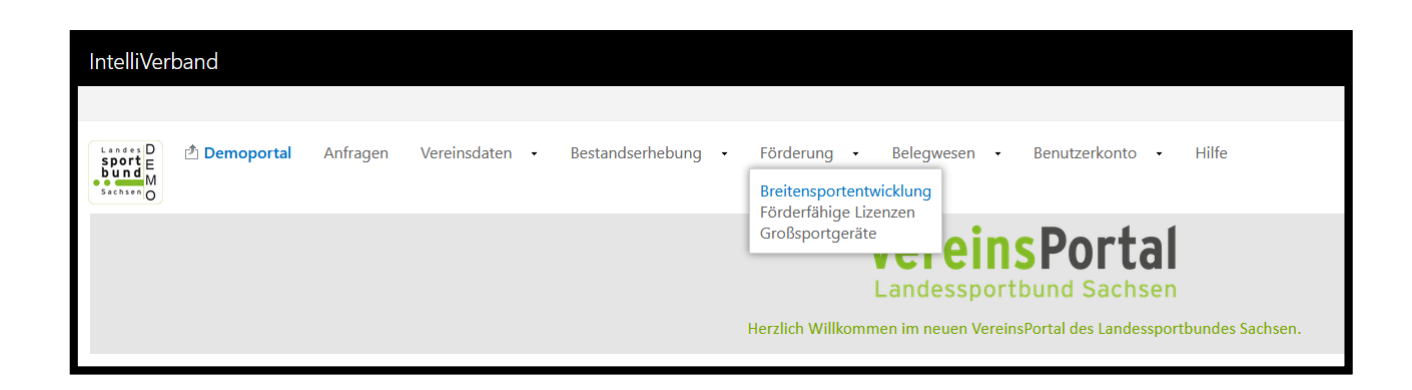

Gefördert durch

STAATSMINISTERIUM DES INNERN

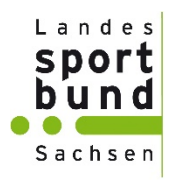

| <b>Anfrag</b><br>Seite 1 | <b>gen zu Zugang "420999 LSE</b><br>von 1 (3 Einträge)  << < > | <mark>3-Demoverein" zu Anf</mark><br>>> | ragetyp "Förderung | g Breitensportentwick     | dung" |           |
|--------------------------|----------------------------------------------------------------|-----------------------------------------|--------------------|---------------------------|-------|-----------|
| Details                  | Anfragetyp                                                     | Anfragebezug                            | Beginn             | Übertragung               | ▽     | Status    |
| III Details              | Förderung<br>Breitensportentwicklung                           | 2024/Antrag                             | 14.11.2023         | 24. <mark>0</mark> 5.2024 |       | Übernahme |
|                          |                                                                |                                         |                    |                           |       |           |

#### Schritt 3: Entsprechenden Antrag – 2024 – auswählen

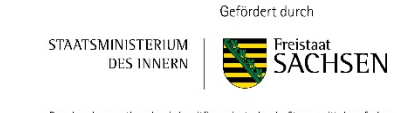

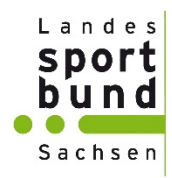

| (hr Antrag für das neue Förderjahr v<br>Den nachträglichen Verwendungsna<br>Gehen Sie weiter bis zu Schritt 7, w                                                                                                    | wurde bereits an Ihren Sportbund überr<br>chweis für das vergangene Förderjahr k<br>enn Sie das Antrags- oder Verwendungs | nittelt und kann nicht mehr bearbeite<br>önnen Sie im Schritt 2 abgeben.<br>machweisdokument (PDF) herunterlac | : werden.<br>Ien und ausdrucken möchten. |
|----------------------------------------------------------------------------------------------------|----------------------------------------------------------------------------------------------------|----------------------------------------------------------------------------------------------------|------------------------------------------|
|                                                                                                    |                                                                                                    |                                                                                                    |                                          |
| Die Voraussetzungen im Uberblick:                                                                                                    |                                                                                                    |                                                                                                    |                                          |
| Voraussetzung                                                                                                    | Gefordert                                                                                                    | Aktuell                                                                                                    | Erfüllt                                  |
| Aktuelle Bestandsmeldung abgegeben                                                                                                    | Meldung für Erhebung 01.01.2024                                                                                           | Letzte Meldung: 01.01.2024                                                                                     |                                          |
| Anzahl gemeldete Mitglieder                                                                                                    | >= 10                                                                                                    | 164                                                                                                    |                                          |
| Mitgliedsbeitrag Kinder/Jugendliche                                                                                                    | >= 20,00 €                                                                                                    | 60,00 €                                                                                                    | <u> </u>                                 |
| Mitgliedsbeitrag Erwachsene                                                                                                    | >= 40,00 €                                                                                                    | 144,00 €                                                                                                    |                                          |
| Freistellungsbescheid gültig bis                                                                                                    | mind. 31.12.2024                                                                                                    | 31.12.2026                                                                                                    |                                          |
| Ottene Rückforderungen                                                                                                    | Nein                                                                                                    | Nein                                                                                                    |                                          |
| Dokumente Antrag Vorjahr:<br>1 - Antrag ESG aus V Podf<br>2 - 420999 - Vertag Breitensportfoerderu<br>3 - 420999 - Vertag Breitensportfoerderu<br>4 - 420999 - VVW BRE, 2023, pdf<br>5 - Verwendungsnachweis, pdf<br>7 - Verwendungsnachweis, pdf | ng_2023.pdf<br>ng-Unterschrieben.pdf                                                                                      |                                                                                                    |                                          |
| Vertragsdokument herunte                                                                                                    | rladen und ausdrucken 🗔                                                                                                   |                                                                                                    |                                          |
| PDF-Ausdruck Vertragsdokument h<br>Durchsuchen) Keine Datei ausgewä                                                                                                    | ochladen<br>Hit. Hochladen                                                                                                |                                                                                                    |                                          |
|                                                                                                    |                                                                                                    |                                                                                                    |                                          |

### Schritt 4:

Vertragsversand erfolgt per E-Mail.

Entweder direkt aus dem Anhang ausdrucken oder über das VereinsPortal

herunterladen und ausdrucken

Gefördert durch

STAATSMINISTERIUM DES INNERN

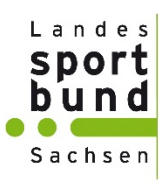

#### Schritt 5: Rechtsverbindlich unterschreiben

3. Der Vertragspartner nimmt die Zuwendung zu den genannten Vertragsbedingungen an. Mit seiner Unterschrift bestätigt er das angegebene Vereinskonto. Den Verwendungsnachweis erbringt der Vertragspartner bis zum 31.01.2025 im Vereinsportal des Landessportbundes Sachsen. Vertragspartner haben ab einer Zuwendung von mindestens 5.000 Euro an geeigneter Stelle auf Folgendes hinzuweisen: Diese Maßnahme wird mitfinanziert durch Steuermittel auf der Grundlage des vom Sächsischen Landtag beschlossenen Haushaltes. Die Nichterfüllung der Informationspflicht kann eine Rückforderung der gewährten Landesmittel nach sich ziehen.

rechtsverbindlich für den LSB:

Marc Steingrabe, Geschäftsführer

rechtsverbindlich für den Vertragspartner:

> Datum, Name (Druckschrift), Unterschrift (vertretungsbefugtes Vorstandsmitglied nach §26 BGB)

Steffen Richter, Geschäftsführer

Datum, Name (Druckschrift), Unterschrift (vertretungsbefugtes Vorstandsmitglied nach §26 BGB)

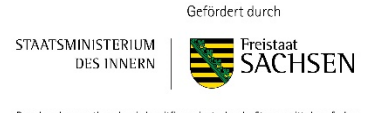

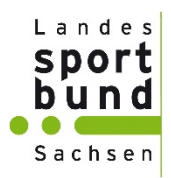

| Schritt 1 von 7 Schritten - Breite                                                                                                    | ensportentwicklung für Antrags                                                  | jahr 2024                                                               |                             |
|----------------------------------------------------------------------------------------------------|---------------------------------------------------------------------------------|-------------------------------------------------------------------------|-----------------------------|
| Schritt 1                                                                                                    |                                                                                 |                                                                         |                             |
| Ihr Antrag f ür das neue F örderjahr v                                                                                                    | vurde bereits an Ihren Sportbund überr                                          | nittelt und kann nicht mehr bearbeite                                   | t werden.                   |
| Den nachträglichen Verwendungsnac<br>Gehen Sie weiter bis zu Schritt 7, we                                                                                                    | chweis für das vergangene Förderjahr k<br>enn Sie das Antrags- oder Verwendungs | iönnen Sie im Schritt 2 abgeben.<br>snachweisdokument (PDF) herunterlag | den und ausdrucken möchten. |
|                                                                                                    |                                                                                 |                                                                         |                             |
| 1 Die Voraussetzungen im Überblick:                                                                                                    |                                                                                 |                                                                         |                             |
| Voraussetzung                                                                                                    | Gefordert                                                                       | Aktuell                                                                 | Erfüllt                     |
| Aktuelle Bestandsmeldung abgegeben                                                                                                    | Meldung für Erhebung 01.01.2024                                                 | Letzte Meldung: 01.01.2024                                              |                             |
| Anzahl gemeldete Mitglieder                                                                                                    | >= 10                                                                           | 164                                                                     |                             |
| Mitgliedsbeitrag Kinder/Jugendliche                                                                                                    | >= 20,00 €                                                                      | 60,00 €                                                                 |                             |
| Mitgliedsbeitrag Erwachsene                                                                                                    | >= 40,00 €                                                                      | 144,00 €                                                                |                             |
| Freistellungsbescheid gültig bis                                                                                                    | mind. 31.12.2024                                                                | 31.12.2026                                                              |                             |
| Offene Rückforderungen                                                                                                    | Nein                                                                            | Nein                                                                    |                             |
| Dokumente Antrag:<br>1 4 20999 Antrag, BRE_2024, pdf<br>2 - Antrag Vereinsfoerderung.pdf<br>3 - Antrag Vereinsfoerderung.pdf<br>4 - 420999_Vertrag.pdf<br>Dokumente Antrag Vorjahr:<br>1 - Antrag_ESG_ausVP.pdf<br>2 - 420999_Vertrag Breitensportfoerderur<br>3 - 420999_Vertrag Breitensportfoerderur<br>4 - 420999_Vertrag Breitensportfoerderur<br>5 - Verwendungsnachweis.pdf<br>7 - Verwendungsnachweis.pdf | ng_2023.pdf<br>ng-Unterschrieben.pdf                                            |                                                                         |                             |
| Vertragsdokument herunte                                                                                                    | rladen und ausdrucken 🛛 🔛                                                       |                                                                         |                             |
| PDF-Ausdruck Vertragsdokument ho<br>Durchsuchen Keine Datei ausgewäh<br>Datei hochgeladen: 420999_Vertrag.pdf                                                                                                    | ochladen<br>ht. Hochladen                                                       |                                                                         |                             |
| Weiter Schließen                                                                                                    |                                                                                 |                                                                         |                             |

## Schritt 6:

Unterzeichneten Vertrag hochladen

Schritt 7:

Schließen

Gefördert durch

STAATSMINISTERIUM DES INNERN

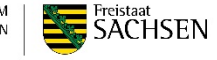

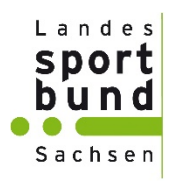

#### Schritt 8:

Antragsstatus ändert sich auf "Anfrage" und wird vom LSB geprüft.

| Anfragen zu Z<br>Seite 1 von 1 (3 | Zugang "420999 LSB-Demoverein" zu Anfrager<br>Einträge)  << < > >> | typ "Förderung Bre | itensportentwick | ung"          |             |
|-----------------------------------|--------------------------------------------------------------------|--------------------|------------------|---------------|-------------|
| III Details                       | Anfragetyp                                                         | Anfragebezug       | Beginn           | Übertragung ⊽ | Status Z    |
| III Details                       | Förderung Breitensportentwicklung                                  | 2024/Antrag        | 14.11.2023       | 24.05.2024    | Anfrage 4   |
| III Details                       | Förderung Breitensportentwicklung                                  | 2023/VWN           | 20.12.2022       | 17.11.2023    | Übernahme 4 |
| III Details                       | Förderung Breitensportentwicklung                                  | 2022/VWN           | 20.12.2022       | 22.12.2022    | Übernahme 4 |
|                                   |                                                                    |                    |                  |               |             |

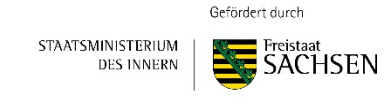

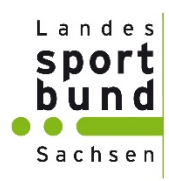

#### Schritt 9:

Nach Prüfung des Vertrages ändert sich der Status auf "Übernahme" und wird zur Auszahlung vorbereitet

| Anfragen zu     | Zugang "420999 LSB-Demoverein" zu A | Anfragetyp "Förderung Breit | tensportentwicklung" |             |   |           |  |
|-----------------|-------------------------------------|-----------------------------|----------------------|-------------|---|-----------|--|
| Seite 1 von 1 ( | (3 Einträge)  << < > >>             |                             |                      |             |   |           |  |
| III Details     | Anfragetyp                          | Anfragebezug                | Beginn               | Übertragung | ⊽ | Status    |  |
| III Details     | Förderung Breitensportentwicklung   | 2024/Antrag                 | 14.11.2023           | 24.05.2024  |   | Übernahme |  |
| III Details     | Förderung Breitensportentwicklung   | 2023/VWN                    | 20.12.2022           | 17.11.2023  |   | Übernahme |  |
| III Details     | Förderung Breitensportentwicklung   | 2022/VWN                    | 20.12.2022           | 22.12.2022  |   | Übernahme |  |
|                 |                                     |                             |                      |             |   |           |  |

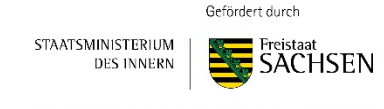

## Belegwesen

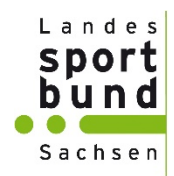

Im VereinsPortal finden sie dann den entsprechenden Beleg für ihre Auszahlung unter:

```
"", Belegwesen" \rightarrow "", Belege" \rightarrow ", Details"
```

| Belege zu<br>Seite 1 von | Adresse "420999 LSB-Demoverein 04316 Leipzig"           1 (2 Einträge)  << < > >> | 1                                   |          |          |
|--------------------------|-----------------------------------------------------------------------------------|-------------------------------------|----------|----------|
|                          | Stapel $\Delta$                                                                   | Adresse                             | Nummer   | Betrag   |
| III Details              | Breitensportentwicklung 2024 1. Rate 2024                                         | 420999 LSB-Demoverein 04316 Leipzig | 2024-001 | 1.500,00 |
| III Details              | Breitensportentwicklung 2024 2. Rate 2024                                         | 420999 LSB-Demoverein 04316 Leipzig | 2024-002 | 1.500,00 |
|                          |                                                                                   |                                     |          |          |

Über den Button "Berichte" können Sie sich den entsprechenden Beleg für ihre Unterlagen herunterladen.

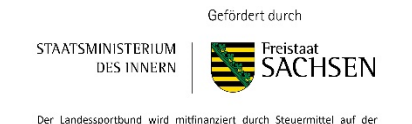

Grundlage des vom Sächsischen Landtag beschlossenen Haushaltes

## Belegwesen

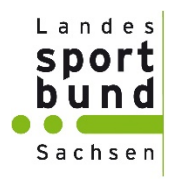

## Beispielhafter Beleg:

|                                          |                                                                               |                                                                      | Land<br>SPO<br>bur<br>Sach                                                                                | s e n<br>Hier ist<br>Sport zu Hause.                                                   |
|------------------------------------------|-------------------------------------------------------------------------------|----------------------------------------------------------------------|----------------------------------------------------------------------------------------------------|----------------------------------------------------------------------------------------|
| andess                                   | portbund Sachsen e. V. • Goyastraße 2d • 04105 Leipzig                        |                                                                      |                                                                                                    |                                                                                        |
| o Pet<br>rosse                           | ter Walter<br>elhang 2                                                        |                                                                      | Kontakt:                                                                                                  |                                                                                        |
| 4316                                     | Leipzig                                                                       |                                                                      | 0341 21361-0<br>Isb@sport-fue                                                                             | )<br>er-sachsen.de                                                                     |
| 4316<br>Gu                               | tschrift                                                                      | Belegnummer:<br>2023-5002                                            | 0341 21361-0<br>lsb@sport-fue<br>Kundennr.:<br>420999                                                     | )<br>er-sachsen.de<br>Datum:<br>30.03.2023                                             |
| Gu                                       | tschrift<br>Sachsen                                                           | Belegnummer:<br>2023-5002                                            | Kundennr.:<br>420999                                                                                      | )<br>er-sachsen.de<br>Datum:<br>30.03.2023                                             |
| Gu<br>LSB S<br>Pos.                      | tschrift<br>Sachsen<br>Bezeichnung                                            | Belegnummer:<br>2023-5002<br>Menge                                   | Kundennr.:<br>420999<br>Einzel €                                                                          | )<br>er-sachsen.de<br>Datum:<br>30.03.2023<br>Gesamt €                                 |
| 4316<br>Gu<br>LSB \$<br><b>Pos.</b><br>1 | tschrift<br>Sachsen<br>Bezeichnung<br>420999 LSB-Demoverein<br>Artikelnummer: | Belegnummer:<br>2023-5002<br>Menge<br>0,5                            | Contact.<br>0341 21361-(<br>Isb@sport-fue<br>Kundennr.:<br>420999<br>Einzel €<br>3.000,00                 | )<br>er-sachsen.de<br>Datum:<br>30.03.2023<br>Gesamt €<br>1.500,00                     |
| 4316<br>Gu<br>LSB \$<br><b>Pos.</b><br>1 | tschrift<br>Sachsen<br>Bezeichnung<br>420999 LSB-Demoverein<br>Artikelnummer: | Belegnummer:<br>2023-5002<br>Menge<br>0,5<br>Summe ohne              | Contact.<br>0341 21361-(<br>Isb@sport-fue<br>Kundennr.:<br>420999<br>Einzel €<br>3.000,00<br>Umsatzsteuer | )<br>er-sachsen.de<br>Datum:<br>30.03.2023<br>Gesamt €<br>1.500,00                     |
| Gu<br>LSB 3<br>Pos.<br>1                 | tschrift<br>Sachsen<br>Bezeichnung<br>420999 LSB-Demoverein<br>Artikelnummer: | Belegnummer:<br>2023-5002<br>Menge<br>0,5<br>Summe ohne<br>Enth. Ums | Kundennr.:<br>420999<br>Einzel €<br>3.000,00<br>Umsatzsteuer<br>atzsteuer 0 %                             | )<br>er-sachsen.de<br>0atum:<br>30.03.2023<br>Gesamt €<br>1.500,00<br>1.500,00<br>0,00 |

Gefördert durch

STAATSMINISTERIUM DES INNERN

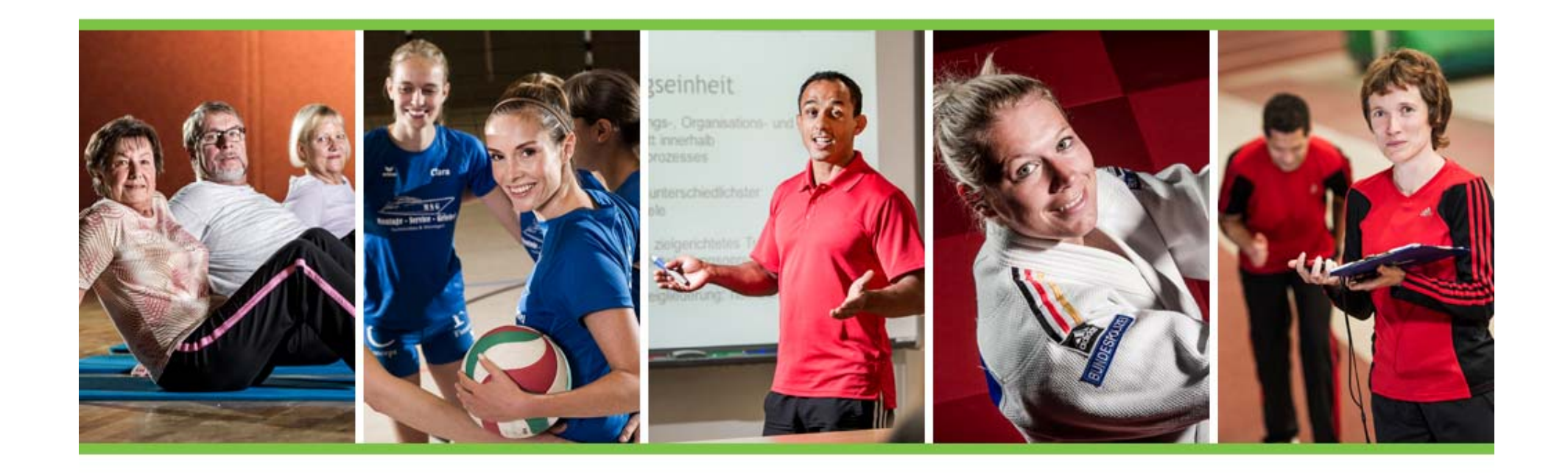

# Bei Fragen, wenden Sie sich bitte an den LSB oder Ihren zuständigen KSB/ SSB.

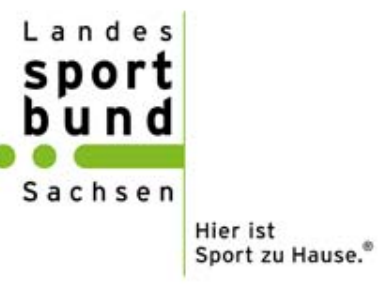